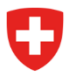

Ufficio federale di polizia fedpol Sistemi di polizia e identificazione (SPI) Divisione documenti d'identità e uffici centrali Servizio Ufficio centrale Esplosivi

# Richiedere un'autorizzazione di acquisto

### Introduzione

Gli art. 3 a 13 della LPre<sup>1</sup>\_disciplinano l'accesso, l'acquisto, la detenzione, l'alienazione, l'importazione e l'esportazione di precursori di sostanze esplodenti elencati nell'allegato 1 dell'OPreS<sup>2</sup> da parte di utilizzatori privati. A seconda del livello di accesso applicabile ai precursori, gli utilizzatori privati devono richiedere a fedpol<sup>3</sup> un'autorizzazione di acquisto ai sensi dell'art. 6 della LPre<sup>1</sup>.

#### Informazioni necessarie per richiedere un'autorizzazione di acquisto

- Nome
- Cognome
- Lingua di corrispondenza
- Data di nascita
- Numero AVS
- Nazionalità
- Documento d'identità (carta d'identità, passaporto, permesso di soggiorno)
- Indirizzo in Svizzera
- Uso previsto del precursore

## 1.1. Richiesta di un'autorizzazione di acquisto

L'utilizzatore privato ai sensi della LPre1 e dell'OPreS2 può richiedere l'autorizzazione recandosi sul portale online di fedpol3. Per farlo, deve cliccare sul pulsante "Richiedere un'autorizzazione di acquisto", come illustrato nella *Figura 1* sottostante:

<sup>&</sup>lt;sup>1</sup> Legge federale sui precursori di sostanze esplodenti

<sup>&</sup>lt;sup>2</sup> Ordinanza sui precursori di sostanze esplodenti

<sup>&</sup>lt;sup>3</sup> Ufficio federale di polizia fedpol

| Pagina iniziale                               |                                                                    |                                                                                    |                                                         |                                                                       |
|-----------------------------------------------|--------------------------------------------------------------------|------------------------------------------------------------------------------------|---------------------------------------------------------|-----------------------------------------------------------------------|
| Benvenuti sul portale online di fedpol        |                                                                    |                                                                                    |                                                         |                                                                       |
| Questo portale permette l'interazione con fec | Ipol in relazione ai precursori di sostanze esplosive. Queste sost | tanze sono soggette alla legge federale sui                                        | precursori di sostanze esplode                          | enti <u>LPre</u> e si trovano nell'allegato 1 dell'ordinanza <u>O</u> |
|                                               |                                                                    |                                                                                    |                                                         |                                                                       |
| Richiedere un'autorizzazione di acquisto      | Aprire un punto vendita                                            |                                                                                    |                                                         | Libero Autorizzazione F                                               |
|                                               |                                                                    | Acido nitrico 3%                                                                   | >3% 10%                                                 | >10% 100%                                                             |
| Visualizzare l'autorizzazione di acquisto     | Attivarsi come addetto/a presso il punto vendita                   | Clorato di potassio                                                                | 40%                                                     | >40% 100%                                                             |
| Gestione del profilo                          |                                                                    | Clorato di sodio                                                                   | 40%                                                     | >40% 100%                                                             |
| Segnalare un'attività sospetta                |                                                                    | Nitrato di ammonio                                                                 | 45.7%                                                   | >45.7% 100%                                                           |
|                                               |                                                                    | Nitrometano 16                                                                     | 5%                                                      | >16% 100%                                                             |
|                                               |                                                                    | Perclorato di potassio                                                             | 40%                                                     | >40% 100%                                                             |
|                                               |                                                                    | Perclorato di sodio                                                                | 40%                                                     | >40% 100%                                                             |
|                                               |                                                                    | Perossido di idrogeno 12%                                                          | >12% 35%                                                | >35% 100%                                                             |
|                                               |                                                                    | * Se una miscela contiene diversi clora<br>applica anche il livello di accesso *ac | ati e perclorati elencati e la loro<br>ccesso vietato". | concentrazione totale supera il valore limite del 409                 |
|                                               |                                                                    | ** Per il nitrato di ammonio, il valore lin                                        | nite del 45,7% corrisponde ad u                         | n contenuto di azoto del 16%.                                         |
|                                               |                                                                    |                                                                                    |                                                         |                                                                       |

Figura 1 : Portale online

| Confederaziun svizra                                                                                                    |                      |                                                                                                    |                                                                                          |                       |                 | _        |            |
|----------------------------------------------------------------------------------------------------|----------------------|----------------------------------------------------------------------------------------------------|------------------------------------------------------------------------------------------|-----------------------|-----------------|----------|------------|
| gina iniziale                                                                                                    |                      |                                                                                                    |                                                                                          |                       |                 |          |            |
| omanda di a                                                                                                    | utorizzazio          | one di acqui                                                                                                    | sto                                                                                      |                       |                 |          |            |
|                                                                                                    |                      | _                                                                                                    |                                                                                          | $\sim$                |                 | $\sim$   | 0          |
| •                                                                                                    | (                    | 2)                                                                                                    |                                                                                          | - (3)                 |                 | - (4)    | (5)        |
| Persona                                                                                                    | Indirizzo            | di domicilio                                                                                                    | Indiriz                                                                                  | zo di fatturazione    |                 | Prodotti | Panoramica |
|                                                                                                    |                      |                                                                                                    |                                                                                          |                       |                 |          |            |
|                                                                                                    |                      |                                                                                                    |                                                                                          |                       |                 |          |            |
| e Lo modi                                                                                                    | ficho oi dati anagra | fici poscopo occoro                                                                                                    | offottuato pollo po                                                                      | aina Costione dell's  | account utanta  |          |            |
| Le modi                                                                                                    | fiche al dati anagra | anci possono essere                                                                                                    | errettuate nella pa                                                                      | igina Gestione dell'a | iccount utente. |          |            |
|                                                                                                    |                      |                                                                                                    |                                                                                          |                       |                 |          |            |
|                                                                                                    |                      |                                                                                                    |                                                                                          |                       |                 |          |            |
|                                                                                                    |                      |                                                                                                    |                                                                                          |                       |                 |          |            |
| Titolo                                                                                                    |                      | Nazionalità                                                                                                    |                                                                                          |                       |                 |          |            |
|                                                                                                    |                      |                                                                                                    |                                                                                          |                       |                 |          |            |
| Signor                                                                                                    |                      | <ul> <li>Svizzera</li> </ul>                                                                                               | 1                                                                                        |                       |                 |          |            |
| Signor                                                                                                    |                      | <ul> <li>Svizzera</li> </ul>                                                                                               |                                                                                          |                       |                 |          |            |
| Nome/i                                                                                                    |                      | ✓ Svizzera<br>Tipo di doci<br>Conto di                                                                                     | umento d'identità                                                                        |                       |                 |          |            |
| Signor<br><sup>Nome/i</sup><br>Hans                                                                                                    |                      | Tipo di doce<br>Carta d'                                                                                                   | umento d'identità<br>Identità                                                            | Ŧ                     |                 |          |            |
| Nome/i<br>Hans                                                                                                    |                      | Tipo di doci<br>Carta d'                                                                                                   | umento d'identità<br>dentità<br>documento d'identità                                     | *                     |                 |          |            |
| Signor<br>Name/i<br>Hans<br>Cognome<br>Muster                                                                                                    |                      | Tipo di doci<br>Carta d'<br>Numero del<br>E222222                                                                          | umento d'identità<br>(dentità<br>documento d'identità<br>22                              | -                     |                 |          |            |
| Signor<br>Nome/i<br>Hans<br>Cognome<br>Muster                                                                                                    |                      | Svizzera     Tipo di doci     Carta d'     Numero del     E22222                                                           | umento d'identità<br>dentità<br>documento d'identità<br>22                               | ~                     |                 |          |            |
| Signor<br>Nome/i<br>Hans<br>Cognome<br>Muster<br>Lingua di corrispondenza                                                                                                   |                      | Svizzera     Tipo di doci     Carta d'     Numero del     E222222     Indirizzo e-r                                        | umento d'identità<br>dentità<br>documento d'identità<br>22<br>nail                       | -                     |                 |          |            |
| Signor<br>Nome/i<br>Hans<br>Cognome<br>Muster<br>Lingua di corrispondenza<br>Francesce                                                                                      |                      | Svizzera     Tipo di doc     Carta d'     Numero del     E22222     Indirizzo e-r     hans.mu                              | umento d'identità<br>decumento d'identità<br>22<br>nail<br>uster@test.ch                 | •                     |                 |          |            |
| Signor<br>Nome/i<br>Hans<br>Cognome<br>Muster<br>Ungua di corrispondenza<br>Francese                                                                                        |                      | Svizzera     Tipo di doci     Carta di     Numero dei     E222222     Indirizzo e-r     hans.mu                            | umento d'identità<br>decumento d'identità<br>22<br>nail<br>uster@test.ch                 |                       |                 |          |            |
| Signor<br>Name/i<br>Hans<br>Cogname<br>Muster<br>Lingua di corrispondenza<br>Francese<br>Data di nascita<br>1, 7, 1000                                                      |                      | Svizzera     Tipo di doci     Carta di     Numero dei     E222222     Indirizzo eri     hans.mu                            | umento d'identità<br>decumento d'identità<br>22<br>nail<br>Jister@itest.ch               |                       |                 |          |            |
| Signor<br>Nome/i<br>Hans<br>Cognome<br>Muster<br>Lingus di corrispondenza<br>Francese<br>Data di nascita<br>1.7.1990                                                        |                      | Svizzera     Tipo di doc     Carta di     Numero dei     E22222:     Indirizzo eri     hans.mm     Telefono                | umento d'identità<br>dentità<br>documento d'identità<br>22<br>nail<br>uster@test.ch      |                       |                 |          |            |
| Signor<br>Name/i<br>Hans<br>Cogname<br>Muster<br>Lingus di corrispondenza<br>Francese<br>Data di nascita<br>1.7.1990<br>Numero AVS                                          |                      | Svizzera     Tipo di doci     Carta di     Numero dei     E222222     Indirizzo eri     hans.mi     Telefono               | umento d'identità<br>decumento d'identità<br>22<br>nail<br>Isster@test.ch                | •<br>•                |                 |          |            |
| Signor<br>Nome/i<br>Hans<br>Cognome<br>Muster<br>Lingus di corrispondenza<br>Francese<br>Data di nascita<br>1.7.1990<br>Numero AVS<br>756.1111.1111.23                      |                      | Svizzera     Tipo di doci     Carta di     Numero dei     E222222     Indirizzo e-r     hans.mi     Telefono     Cellulare | umento didentità<br>dentità<br>documento d'identità<br>22<br>23<br>nali<br>uster@test.ch | -<br>                 |                 |          |            |
| Signor<br>Nome/i<br>Hans<br>Cognome<br>Muster<br>Lingua di corrispondenza<br>Francese<br>Data di nasoita<br>1.7.1990<br>Numero AVS<br>756.1111.1111.23                      |                      | Svizzera     Tipo di doc     Carta di     Numero dei     E22222:     Indirizzo e-r     Nans.mi     Telefono     Cellulare  | i<br>dentità<br>documento d'identità<br>22<br>nail<br>Ister@test.ch                      | -<br>                 |                 |          |            |
| Signor<br>Nome/i<br>Hans<br>Cognome<br>Muster<br>Lingua di corrispondenza<br>Francese<br>Data di nascha<br>1.7.1990<br>Numero AVS<br>756.1111.1111.23<br>are.eeee.eee.ee    |                      | Svizzera     Tipo di doc     Carta di     Numero dei     E22222     Indirizzo e-r     hans.mi     Telefono     Cellulare   | umento d'identità<br>decumento d'identità<br>22<br>nail<br>uster@test.ch                 | •<br>•<br>•           |                 |          |            |
| Signor<br>Nome/i<br>Hans<br>Cognome<br>Muster<br>Lingua di corrispondenza<br>Francesse<br>Data di nascita<br>1.7.1990<br>Numero AVS<br>756.1111.1111.23<br>###.####.####.## |                      | Svizzera     Tipo di doc     Carta di     Numero dei     E22222     Indirizzo e-r     hans.mi     Telefono     Cellulare   | umento d'identità<br>decumento d'identità<br>22<br>nail<br>uster@test.ch                 | -<br>                 |                 |          |            |
| Signor<br>Nome/i<br>Hans<br>Cognome<br>Muster<br>Lingua di corrispondenza<br>Francese<br>Data di nascita<br>1.7.1990<br>Numero AVS<br>756.1111.1111.23<br>###.####.####.##  |                      | Svizzera     Tipo di doci     Carta di     Numero dei     E22222     Indirizzo e-r     hans.mu     Telefono     Cellulare  | umento d'identità<br>decumento d'identità<br>22<br>nail<br>ister@test.ch                 | •<br>•                |                 |          | August     |

Dopo aver cliccato sul pulsante, si aprirà la pagina in cinque fasi rappresentata nella Figura 2:

Figura 2 : Dati personali

Nella fase " <sup>1</sup>", l'utilizzatore privato deve compilare almeno i dati personali dei campi contrassegnati da un " \* " ed evidenziati nella *Figura 2*. Una volta compilati i campi, è sufficiente cliccare su "Avanti". Questo porta l'utente al passo " <sup>2</sup>".

Nella fase " <sup>2</sup> ", l'utilizzatore privato deve inserire il suo indirizzo di domicilio, che deve trovarsi in Svizzera. Questo campo non può essere modificato. I campi che l'utente deve compilare sono evidenziati nella *Figura 3*. Una volta compilati i campi, l'utente può cliccare su "Avanti".

| Schweizerische Eidger<br>Confédération suisse<br>Confederazione Svizze<br>Confederaziun svizza | nossenschaft<br>era public-i               | area-fedpo           | I                                      | 0 🛓      | DE FR IT EN     |
|------------------------------------------------------------------------------------------------|--------------------------------------------|----------------------|----------------------------------------|----------|-----------------|
| Pagina iniziale                                                                                |                                            |                      |                                        |          |                 |
| Domanda di a                                                                                   | autorizzazione di                          | acquisto             |                                        |          |                 |
| Ø                                                                                              | 2                                          |                      | (3)                                    | (4)      | (5)             |
| Persona                                                                                        | Indirizzo di domici                        | lio                  | Indirizzo di fatturazione              | Prodotti | Panoramica      |
| i Le modi                                                                                      | ifiche ai dati anagrafici posso            | no essere effettuate | e nella pagina Gestione dell'account d | utente.  |                 |
|                                                                                                |                                            |                      |                                        |          |                 |
| Via<br>Muster                                                                                  |                                            | Indirizzo linea 1    |                                        |          |                 |
| Numero civico<br>123                                                                           | Numero di apparta                          | Indirizzo linea 2    |                                        |          |                 |
| CAP / Luogo<br>8050 Zürich                                                                     |                                            |                      |                                        |          |                 |
| Paese<br>Svizzera                                                                              |                                            |                      |                                        |          |                 |
|                                                                                                |                                            |                      |                                        |          | Indietro Avanti |
|                                                                                                |                                            |                      |                                        |          | Avanu           |
|                                                                                                |                                            |                      |                                        |          |                 |
| Dipartimento federale di gin<br>© 2022 Centro servizi infor                                    | ustizia e polizia DFGP<br>rmatici CSI-DFGP |                      |                                        |          |                 |
| <sup>7</sup> igura 3 : Indi                                                                    | irizzo di domicil                          | lio                  |                                        |          |                 |

L'utente viene quindi indirizzato alla fase " <sup>3</sup> ". In questa fase, l'utente può scegliere: – se utilizzare lo stesso indirizzo della fase " <sup>2</sup> " (valore predefinito)

– o inserire un indirizzo di fatturazione

Se l'utente sceglie di inserire un indirizzo di fatturazione diverso da quello di domicilio, deve compilare i campi evidenziati nella *Figura 4*. Può trattarsi di un indirizzo privato o di un indirizzo di un'organizzazione (*Figura 5*). Una volta completato questo passaggio, l'utente clicca su "Avanti" e passa alla fase "

| Schweizerische Eldgenossenschaft<br>Confederation suisse<br>Confederazione Svizzera<br>Confederazion svizza | c-area-fedpol                      | 0                       | <b>L</b> D | E FR IT    | EI |
|----------------------------------------------------------------------------------------------------|------------------------------------|-------------------------|------------|------------|----|
| Pagina iniziale                                                                                             |                                    |                         |            |            |    |
| Domanda di autorizzazione d                                                                                 | li acquisto                        |                         |            |            |    |
| ØØ                                                                                                    |                                    | 4                       |            | _5         |    |
| Persona Indirizzo di domicilio                                                                              | Indirizzo di fatturazior           | ne Prodot               | ti         | Panoramica |    |
| Indirizzo di fatturazione identico all'indiriz                                                              | zo di domicilio                    |                         |            |            |    |
|                                                                                                    |                                    |                         |            |            |    |
| Le modifiche ai dati anagrafici pos                                                                         | sono essere effettuate nella pagir | na Gestione dell'accour | nt utente. |            |    |
|                                                                                                    |                                    |                         |            |            |    |
| Organizzazione                                                                                              | vie*<br>Arbeitstrasse              |                         |            |            |    |
| Titolo 👻                                                                                                    | 6 Numero diviso                    | ro di apparta           |            |            |    |
| Nome/1*<br>Patar                                                                                            | Numero di casella postal           | e                       |            |            |    |
| Cogname *                                                                                                   | CAP / Luogo *                      |                         |            |            |    |
| Muster                                                                                                    | 3033 Wohlen b. Bern                |                         |            |            |    |
|                                                                                                    | Svizzera                           |                         |            |            |    |
|                                                                                                    | Indirizzo linea 1                  |                         |            |            |    |
|                                                                                                    | Indirizzo linea 2                  |                         |            |            |    |
|                                                                                                    |                                    |                         |            |            |    |
|                                                                                                    |                                    |                         | Indietro   | Avanti     |    |
|                                                                                                    |                                    |                         |            |            |    |

Figura 4 : Indirizzo di fatturazione di un utilizzatore privato

| Pagina iniziale<br>Iomanda di autorizza |                                 |                                         |              |            |
|-----------------------------------------|---------------------------------|-----------------------------------------|--------------|------------|
| omanda di autorizza                     |                                 |                                         |              |            |
|                                         | azione di acquisto              | )                                       |              |            |
| Ø                                       |                                 | 3                                       | (4)          | 5          |
| Persona Indi                            | irizzo di domicilio             | Indirizzo di fatturazione               | Prodotti     | Panoramica |
| Indirizzo di fatturazione iden          | tico all'indirizzo di domicilio |                                         |              |            |
|                                         |                                 |                                         |              |            |
| Le modifiche ai dati a                  | anagrafici possono essere effe  | ettuate nella pagina Gestione dell'acco | ount utente. |            |
|                                         |                                 |                                         |              |            |
| ✓ Organizzazione                        | Via<br>Manay Alloy              |                                         |              |            |
|                                         | Numero civico                   |                                         |              |            |
| Nome dell'organizzazione                | 88                              | Numero di apparta                       |              |            |
| Complemento al nome dell'organiz        | zazione 🗌 Numero                | di casella postale                      |              |            |
| Titolo                                  | CAP / Luogo                     |                                         |              |            |
|                                         | Paese                           |                                         |              |            |
| Nome/i                                  | Svizzera                        |                                         |              |            |
| Muster 2                                | Indirizzo line                  | a 1                                     |              |            |
|                                         | In distance Pro-                | a 2                                     |              |            |
|                                         | Indirizzo line                  |                                         |              |            |
|                                         | indirizzo line                  |                                         |              |            |

Figura 5 : Indirizzo di fatturazione di un'organizzazione

Nella fase " <sup>4</sup> ", l'utente deve inserire le sostanze per le quali desidera un'autorizzazione. L'Ufficio centrale Esplosivi di fedpol rilascia sempre autorizzazioni per le sostanze contenute in un prodotto, anche se l'utilizzatore privato ha inserito un solo prodotto. Il cliente non ha quindi bisogno di conoscere la composizione del prodotto che utilizza quotidianamente. Per facilitare la domanda, i prodotti possono essere selezionati da un elenco a discesa. La *Figura 6* illustra cosa deve essere incluso nella richiesta, che si tratti di un prodotto o di una sostanza. Una volta inserite le sostanze o i prodotti, l'utilizzatore privato può cliccare su "Avanti". I campi in rosso sono obbligatori in tutti i casi, mentre il campo in giallo è obbligatorio solo quando l'utente menziona una sostanza.

| Schweizerische Eidgenossensch<br>Confedération suisse<br>Confederazione Svizzera<br>Confederazion svizza | public-area-f          | edpol                     | 0                      | DE FR IT EN       |
|----------------------------------------------------------------------------------------------------|------------------------|---------------------------|------------------------|-------------------|
| Pagina iniziale                                                                                          |                        |                           |                        |                   |
| Domanda di autor                                                                                         | izzazione di acqui     | sto                       |                        |                   |
| Persona                                                                                                  | Indirizzo di domicilio | Indirizzo di fatturazione | Prodotti               | (5)<br>Panoramica |
| Acido nitrico                                                                                            | Use pre<br>▼ inCisi    | visto *<br>one su metallo | Concentrazione *<br>10 |                   |
|                                                                                                    |                        |                           |                        | +                 |
|                                                                                                    |                        |                           |                        | Indietro Avanti   |
|                                                                                                    |                        |                           |                        |                   |

Dipartimento federale di giustizia e polizia DFGP © 2022 Centro servizi informatici CSI-DFGP

Figura 6 : Scelta della sostanza o del prodotto

Nella fase " <sup>5</sup> ", l'utente dispone di una panoramica dei suoi dati, come illustrato nella *Figura 7*. Prima di inviare la richiesta, l'utente deve accettare le disposizioni sulla protezione dei dati, confermare di essere consapevole dei costi che la richiesta comporta e infine cliccare su "Invia richiesta". Una volta inoltrata a fedpol, la richiesta verrà elaborata il prima possibile. A seconda del numero di richieste che fedpol riceve, potrebbero essere necessarie almeno due settimane per elaborare la richiesta.

| na iniziale              |                    |                                                  |                  |                                                        |                   |                       |
|--------------------------|--------------------|--------------------------------------------------|------------------|--------------------------------------------------------|-------------------|-----------------------|
| manda di autoriz         | zazione di         | i acquisto                                       |                  |                                                        |                   |                       |
| Ø                        |                    | -@                                               |                  | -@                                                     | -@                | 5                     |
| ersona                   | Indiriz            | zzo di domicilio                                 | Indiriz          | zo di fatturazione                                     | Prodotti          | Panoramica            |
| Persona                  |                    |                                                  |                  | Indirizzo di domicilio                                 |                   |                       |
| Titolo                   |                    | Nazionalità                                      |                  | Via                                                    |                   |                       |
| Signor                   | *                  | Svizzera                                         |                  | Muster                                                 |                   |                       |
| Nome/i<br>Hans           |                    | Tipo di documento d'identità<br>Carta d'identità | ~                | Numero civico                                          |                   |                       |
| ······                   |                    | No                                               |                  | 123                                                    |                   |                       |
| Muster                   |                    | E2222222                                         |                  | CAP / Luogo                                            |                   |                       |
| Lingua di corrispondenza |                    | Indirizzo e-mail                                 | _                | 8050 ZURICN                                            |                   |                       |
| Francese                 | -                  | hans.muster@test.ch                              |                  | Paese<br>Svizzera                                      |                   |                       |
| Data di nascita          |                    |                                                  |                  |                                                        |                   |                       |
| 1.7.1990                 | ۲                  |                                                  |                  |                                                        |                   |                       |
| Numero AVS               |                    |                                                  |                  |                                                        |                   |                       |
| /50.1111.1111.23         |                    |                                                  |                  | Indirizzo di fatturazione                              |                   |                       |
|                          |                    |                                                  |                  |                                                        | Via               |                       |
|                          |                    |                                                  |                  | Nome dell'organizzazione                               | Money Alley       |                       |
|                          |                    |                                                  |                  |                                                        | Numero cívico     |                       |
|                          |                    |                                                  |                  | Complemento al nome dell'organizzazione                | 88                |                       |
|                          |                    |                                                  |                  | Cognome                                                | CAP / Luogo       |                       |
|                          |                    |                                                  |                  | Muster 2                                               | 3003 Bern         |                       |
|                          |                    |                                                  |                  |                                                        | Paese<br>Svizzera |                       |
|                          |                    |                                                  |                  |                                                        | ONZECIU           |                       |
|                          |                    |                                                  |                  |                                                        |                   |                       |
|                          |                    |                                                  |                  |                                                        |                   |                       |
| Prodotti                 |                    |                                                  |                  |                                                        |                   |                       |
|                          |                    |                                                  |                  |                                                        |                   |                       |
| Prodotto                 |                    | Uso previsto                                     | astella          | Concentrazione *                                       |                   |                       |
| Acido hitrico            |                    | <ul> <li>Incisione su n</li> </ul>               | netallo          |                                                        |                   |                       |
|                          |                    |                                                  |                  |                                                        |                   |                       |
|                          |                    |                                                  |                  |                                                        |                   |                       |
|                          |                    |                                                  |                  |                                                        |                   |                       |
| Avviso legale            |                    |                                                  |                  |                                                        |                   |                       |
|                          |                    |                                                  |                  |                                                        |                   |                       |
|                          | isposizione relati | iva ana protezione dei dati.                     |                  |                                                        |                   |                       |
| Sono consapevole che     | l'invio della dom  | nanda comporta dei costi che saranno             | addebitati al mi | ttente. Questi costi sono riportati nel <u>OPreS</u> . |                   |                       |
|                          |                    |                                                  |                  |                                                        |                   |                       |
|                          |                    |                                                  |                  |                                                        | Indietro          | Invio della richiesta |
|                          |                    |                                                  |                  |                                                        |                   |                       |

Figura 7 : Panoramica

### 1.2. Seconda richiesta di autorizzazione

Se un utente privato non effettua una richiesta di autorizzazione per la prima volta, tutti i campi trasmessi nella prima richiesta saranno già compilati, ad eccezione dei campi della fase " e di alcuni campi della fase " <sup>5</sup> ". Per apportare modifiche ai propri dati personali, l'utilizzatore privato deve accedere al proprio account personale cliccando su " (gestione dell'account personale), apportare le modifiche nella pagina illustrata nella *Figura 8* e quindi inoltrare la richiesta.

| Schweizerische Edigenussenschaft<br>Confederation Suitzer<br>Confederation Statzer<br>Confederation Statzer<br>Confederation Statzer |                                            | ② L DE FR IT                                                                 | EN |
|----------------------------------------------------------------------------------------------------|--------------------------------------------|------------------------------------------------------------------------------|----|
| Pagina iniziale Richieste - Decisioni - Autorizzazioni 👻 Import - Expor                                                              | . •                                        |                                                                              |    |
| Dettagli della persona                                                                                                    |                                            | 8                                                                            | 8  |
| Theire<br>Signor •<br>Hame 1                                                                                                    | Unput di contecnéens Francese              | Tipe d'érosmers élidentik * Itumers élidentik<br>Carta d'identità * E2222222 |    |
| Hans<br>Coprome<br>Muster                                                                                                    | 1.7.1990<br>Numer Alls<br>756.1111.1111.23 |                                                                              |    |
| indrass +==al<br>hans.muster@test.ch                                                                                                 | asa.sasa.sasa<br>Nazionahia<br>Svizzera    |                                                                              |    |
| Informazioni del conto                                                                                                    |                                            |                                                                              |    |
| indriss smell<br>@fedpol.admin.ch                                                                                                    |                                            |                                                                              |    |
| Informazioni sull'indirizzo                                                                                                    |                                            |                                                                              | ~  |
| Informazioni di contatto                                                                                                    |                                            |                                                                              | ~  |
|                                                                                                    |                                            |                                                                              |    |

Dipartimento federale di giustizia e polizia DFGP © 2022 Centro servizi informatici CSI-DFGP

Figura 8 : Informazioni dell'account personale

### 1.3. Decisione relativa alla richiesta di autorizzazione

La decisione presa da fedpol<sup>3</sup> viene comunicata per via elettronica o per posta, a seconda del tipo di richiesta (elettronica o postale). Di norma, l'elaborazione della stessa richiede meno di due settimane.

## 1.3.1. Richiesta per via elettronica

Se la richiesta è stata inviata elettronicamente, l'utente riceverà una notifica via e-mail non appena la decisione sarà disponibile nel portale online. Potrà quindi accedere al suo account cliccando su "Visualizzare l'autorizzazione di acquisto". Si aprirà la pagina illustrata nella *Figura 9:* 

| Schweizerische Eidgenossenschaft<br>Confederation suisze<br>Confederazione Svitzera<br>Confederazion svitze                                                                | 0 | ÷ | DE FR IT EN |
|----------------------------------------------------------------------------------------------------|---|---|-------------|
| Pagina iniziale                                                                                                    |   |   |             |
| Autorizzazione di acquisto e richieste                                                                                                    |   |   |             |
| Scaricare l'autorizzazione di acquisto attuale<br>Richieste                                                                                                    |   |   |             |
| Ricevuta il         Articolo         Decisa il         Stato della decisione           14.12.2022         acide nitrique 20-65%         14.12.2022         Approvato       |   |   |             |
| Ricevuta II         Articolo         Decisa II         Stato della decisione           20.12.2022         Girod Oxygène actif liquide         21.12.2022         Approvato |   |   |             |
| Dipartimento federale di giustizia e polizia DF6P                                                                                                    |   |   |             |

Figura 9Autorizzazione di acquisto e richieste

L'utente potrà scaricare la decisione cliccando sul simbolo "". Cliccando in seguito su "Scaricare l'autorizzazione di acquisto attuale", l'utente potrà recarsi munito della stessa al punto vendita di sua scelta per effettuare i suoi acquisti. La fattura verrà quindi inviata per posta.

## 1.3.2. Richiesta per posta

Se la richiesta è stata inviata per posta, l'utente riceverà tutti i documenti per posta.